## Tájékoztató az új Neptun-rendszerben történő bejelentkezésről és tantárgyfelvételről

# FÉLÉVES REGISZTRÁCIÓ (BEIRATKOZÁS/BEJELENTKEZÉS)

A **Menü – Ügyintézés – Féléves regisztráció** felületen lehet elvégezni a következő félévre a beiratkozást, bejelentkezést.

| 🗮 🗮 Menů 🗸 Q Keres                   | és a menüben                   | 3                                  | Regisztráló Hallgató (CYUSPZ)<br>biológia ABION - alapképzés (BA/BSc/BPr 2 |  |
|--------------------------------------|--------------------------------|------------------------------------|----------------------------------------------------------------------------|--|
| oo Ügyintézés » Féléves regisztráció |                                |                                    |                                                                            |  |
| Féléves regisz                       | tráció                         |                                    |                                                                            |  |
| Következő félév                      |                                |                                    |                                                                            |  |
| Ö                                    | <b>=</b>                       | Ч                                  | <b>[</b> +                                                                 |  |
| <b>2023/24/2</b><br>félév            | Még nem<br>meghatározott       | Új<br>regisztráció státusza        | –<br>felvétel éve                                                          |  |
| Bejelentkezés                        | félév státusza                 |                                    |                                                                            |  |
| Aktuális félév                       |                                |                                    |                                                                            |  |
| Ö                                    | Ē                              | Ч                                  | ŧ.                                                                         |  |
| <b>2023/24/1</b><br><sup>félév</sup> | <b>Aktív</b><br>félév státusza | Elfogadva<br>regisztráció státusza | –<br>felvétel éve                                                          |  |
| Korábbi félévek                      |                                |                                    |                                                                            |  |
|                                      |                                |                                    |                                                                            |  |

## TÁRGYFELVÉTEL MENETE

A Neptun.Net hallgatói információs rendszerbe (továbbiakban Neptun) történő belépést követően, a tárgyfelvételnél megtekinthető, hogy az adott órák mikor szerepelnek az aktuális félév órarendjében. Lehetőség van időpontokra is szűrni valamennyi tantárgy esetében (kötelező és választott tantárgyak esetében is).

1. <u>lépés:</u>

Tárgyfelvétel fül elérése: Menü – Tárgyak – Tárgyfelvétel

2. <u>lépés:</u>

#### Az alábbi beállítások elvégzése:

- <u>Félév</u>: aktuális félév
- <u>Tárgytípus</u>: mintatantervi A hallgató képzéséhez kapcsolódó mintatantervek tárgyai, beleértve a kötelező, kötelezően választható és szabadon választható tárgyakat is.

• <u>Mintatanterv</u>: az adott képzés mintatanterve

 <u>Tárgycsoport</u>: a képzésnek megfelelő kötelező tárgy, valamint szabadon választható tárgyak kiválasztása

| Menū V Q Tárgyfelvé                         | Felvett 72 😣 Hallgató Ambródia (W<br>kredit 72                                                      | JO4G3)<br>'ANB1 - alapkép 2484 V |
|---------------------------------------------|----------------------------------------------------------------------------------------------------|----------------------------------|
| Félév<br>2023/24/2 ( Aktuális félév )       | V Targytous<br>Mintatantervi V Tárgykód/Tárgynév                                                    |                                  |
| További szúrók 🗸                            | Legutóbbi szűrés (2 órája)         Bövebb szűrő feltételek nyitvatartása         Szűrés törlése     | Tárgy keresése                   |
| Tantárgy                                    | Felvett tárgyak is<br>Felvett tárgyak is<br>Tervezőhöz adottak is<br>Kredit szerint növekvő<br>V    | Jelmagyarázat 🗸                  |
| Business English I.                         | Kötelező törzsanyag - Aláírás megszerzése - RMMFHJYVJ-96 - Nyelvi alapozó modul                     | 1 ~                              |
| Language Proficiency Oral Exam              | Kötelező · 1 kredit - Ajánlott félév: 2 - Alapvizsga - SZVNYWDZXYRX-41 - Szakmai ismeretek          | 1 ~                              |
| Language Proficiency Written Exam           | Kötelező - 1 kredit - Ajánlott félév: 2 - Alapvizsga - YVLSZGYNYQNYCS-54 - Szakmai ismeretek        | 1 ~                              |
| The Language of Linguistics                 | Kötelező - 2 kredit - Ajánlott félév: 1 - Gyakorlati jegy - CSQXNYSKWGK-53 - Szakmai ismeretek      | 1 ~                              |
| Communication in Legal English              | Fakultatív = 2 kredit = Gyakorlati jegy = DZCSXRCKJSZQ-93 = Nyelvi alapozó modul                    | $\sim$                           |
| Introduction to Intercultural Communication | Kötelező - 2 kredit - Ajánlott félév: 1 - Kollokvium - WTTYGLYSTWV-71 - Alapozó ismeretek           | $\sim$                           |
| Angol jogi szaknyelv 2.                     | Szakirányon kötelezően választható - 2 kredit - Ajánlott félév: 3 - Gyakorlati jegy - DZXKDQLUNC-37 | <b>1 9</b> ~                     |

### <u>Új funkció – Intervallum szűrő:</u>

Olyan tárgyakra lehet szűrni, amelynek van az adott napon, a megadott időintervallumban óraidőponttal rendelkező kurzusa. Egyszerre több intervallumra is lehet keresni. Ha a kialakult órarendben előfordul a kötelező és kötelezően választható órák között hosszabb szünet, érdemes a szabadon választható tárgyak keresésekor használni az intervallum szűrőt, hogy fel legyenek töltve az órarendi szabad időpontok.

#### 3. lépés: A tárgyak felvétele

Miután a tárgyak listázása megtörtént a tárgy felvételéhez először ki kell jelölni a felvenni kívánt kurzusokat a sor elején található jelölőnégyzet segítségével, majd a Tárgy felvétele gombbal lehet elvégezni a tárgyfelvételt.

| Contemporary British Society and Culture        | Kötelező - 5 kredit - Ajánlott félév: 3 - Kollokvíum - DZSDLBVKLYCY-38 - Angol nyelvű irodalmak és kultúrák specializáció          | 0 ~                |
|-------------------------------------------------|----------------------------------------------------------------------------------------------------|--------------------|
| United States Society and Culture               | Kötelező - 5 kredit - Ajánlaitt félév: 3 - Kallalviulum - HTTYNYLYPWDZSQ-96 -<br>Angol nyelvű irodalmak és kultúrák specialitalció | <mark>₃</mark> 0 ∨ |
| Szakszöveg-fordítás (angol nyelvű)              | Kötelező - 3 kredit - Ajánlott félév: 3 - Gyakorlati jegy - YZNYGSZDZSI/WH-51                                                      | <b>o</b> ~         |
| Angol jogi szaknyelv 2.                         | Szakirányon kötelezően választható - 2 kredit - Ajánlott félév: 3 - Gyakorlati jegy - DZXKDQUINC-37                                | 1 ^                |
| Tárgy felvétele                                 | Tärgytematika letöltése                                                                                                    |                    |
| Előadás- Egy kurzus választása kötelező.        |                                                                                                    |                    |
| S 300 Elóadás                                   | - 0 H6 / 0 várólista / 300 limit - Részletek                                                                                       | Tervezőhöz adva  🕐 |
| 2 400 Jovaha                                    | pykon: - Előadis - 0 16 / 0 várdílata / 400 límít - Részletek                                                                      | Tervezőhőz adás    |
| Komplex vizsga- Egy kurzus választása kötelező. |                                                                                                    |                    |
| 999 Komple                                      | x vitzga + 0.16 / 0 vidrólista / 999 limit + Részletek                                                                             | Tervezőhöz adás    |
| Szeminárium- Egy kurzus választása kötelező.    |                                                                                                    |                    |
| 2 600 Nem in                                    | dal -  HBrid - Szeminárium - 016 / 0 várólista / 10 límit - Részletek                                                              | Tervezőhöz adás 🔵  |
| Listening and Speaking Skills II.               | Kötelező - 3 kredit - Ajánlott félév; 2 - Gyakorlati jegy - CSCSPKLDZSZLYN-92 - Szakmai ismeretek                                  | <b>2</b> 1 V       |
| Továbbiak betöltése                             |                                                                                                    | Oldal tetejére ^   |
| vező ^                                          |                                                                                                    |                    |

Abban az esetben, ha a tárgy valamilyen okból nem vehető fel (pl. betelt a létszám vagy nem teljesült valamely előfeltétel), akkor annak pontos okáról a jobb felső sarokban megjelenő értesítésben jelenik meg az információ.

| Contemporary British Society and Culture        | Kötelező - 5 kredit - Ajánlott félév: 3 - Kollokvium - DZSDLBVKLYCY-38 - Angol nyelvű irodalmak és kultúrá                      | ák specializáció                                | • •                |
|-------------------------------------------------|----------------------------------------------------------------------------------------------------|-------------------------------------------------|--------------------|
| United States Society and Culture               | Köttelező - 5 kredit - Ajánlott félév: 3 - Kollokvium - HTTYNYLYPWDZSQ-96 -<br>Angol nyelvű irodalmak és kultúrák specializáció | Értesítések 🛞                                   | 30 ~               |
| Szakszöveg-fordítás (angol nyelvű)              | Kötelező - 3 kredit - Ajánlott félév: 3 - Gyakorlati jegy - YZNYGSZDZSLWH-51                                                    | A 600 ködü kurzusra a jelentkezest letiltottak: | <b>o</b> v         |
| Angol jogi szaknyelv 2.                         | Szakirányon kötelezően választható - 2 kredit - Ajánlott félév: 3 - Gyakorlati jegy - DZXKDQLINC-37                             |                                                 | 1 ^                |
| Tárgy felvétele 📑 Tárgy részletek               | 🗈 Tărgytematika letöltése                                                                                                    |                                                 |                    |
| Előadás- Egy kurzus választása kötelező.        |                                                                                                    |                                                 |                    |
| 2 300 Elóso                                     | lás - 0 fó / 0 várolista / 300 limit - Részletek                                                                                |                                                 | Tervezőhöz adva  📀 |
| □ 400 Jóvá                                      | hagyásos - Előadás - 0 fó / 0 várólista / 400 limit - Részletek                                                                 |                                                 | Tervezőhöz adás    |
| Komplex vizsga- Egy kurzus választása kötelező. |                                                                                                    |                                                 |                    |
| 999 Kom                                         | dex vízsga - 0 fó / 0 várólista / 999 límit - <b>Részletek</b>                                                                  |                                                 | Tervezőhöz adás    |
| Szeminárium- Egy kurzus választása kötelező.    |                                                                                                    |                                                 |                    |
| 2 600 Nem                                       | indul - Hibrid - Szeminárium - 0 fő / 0 várólista / 10 limit - Részletek                                                        |                                                 | Tervezőhöz adás    |
| Listening and Speaking Skills II.               | Kötelező - 3 kredit - Ajánlott félév: 2 - Gyakorlati jegy - CSCSPKLDZSZLVN-92 - Szakmai ismeretek                               |                                                 | <b>2</b> 1 v       |
| Továbbiak betöltése                             |                                                                                                    |                                                 | Oldal tetejére 🔿   |
| Órarendtervező 🔨                                |                                                                                                    |                                                 |                    |

### A tárgylistában megjelenő adatok és elérhető funkciók

A felvehető tárgyak listájában a tárgyak alapértelmezetten *csukott* állapotban jelennek meg. A tárgy sorban legelső adatként kiemelve megjelenik **a tárgy neve, a további adatok között pedig megtalálható a felvétel típusa, a tárgy kredit értéke, ajánlott vagy min/max ajánlott féléve, követelménytípusa és a tárgycsoport**, amiben található a tárgy.

**A tárgy státusza:** A tárgyak listájában zöld Teljesített tárgy címke jelenik meg, ha a tárgy már teljesítve van. Zöld pipa jelzi a sor végén, ha a tárgy a választott féléven felvett, valamint sárga felkiáltójel ikon, ha a tárgynak van olyan <u>tervezőbe tett</u> kurzusa, ami még nincs felvéve.

| Teljesített tárgyak megjelenítése             |                                                                                                    |                       |
|-----------------------------------------------|----------------------------------------------------------------------------------------------------|-----------------------|
|                                               | Legutóbbi szűrés (néhány másodperc múlva) > Szűrő nyitva tartása Szűrés törlés                                                                              | e Lista szűrése       |
| Tantárgy                                      | Felvett tárgy 🗹 Tervezőhöz adott                                                                                                    | ABC szerint növekvő 🗸 |
| A belgiumi francia irodalom és civilizáció 2. | Differenciált szakmai ismeretek - 2 kredit - Min./max. félév: -/6 - Kollokvium - DCYSDZQLYKW-40 - M_Anglisztika (BA)_ILBNR_13930_G                          | 2 🗸                   |
| A társadalom- és szociálpolitika alapjai      | Kötelezően választható - 4 kredit - Ajánlott félév: 1 - Kollokvium - DZLYMNVCRFN-39 - M_Anglisztika (BA)_ILBNR_13930_G                                      | 5 🗸                   |
| Academic English Skills                       | Kötelező törzsanyag - 3 kredit - Kollokvium - GYGYNHLCTYWLY-38 - M_Anglisztika (BA)_ILBNR_13930_G                                                           | <b>2</b> 1 V          |
| American Popular Culture and Media            | Kötelező - 5 kredit - Ajánlott félév: 4 - Kollokvium - CNPTZJHLYR-80 -<br>M_Angol nyelvű irodalmak és kultúrák_TVLCF_30533_G                                | $\checkmark$          |
| Angol jogi szaknyelv 2.                       | Szakirányon kötelezően választható - 2 kredit - Ajánlott félév: 3 - Gyakorlati jegy - DZXKDQLJNC-37 -<br>M_Angol nyelvű irodalmak és kultúrák_TVLCF_30533_G | 3 ~                   |
| Basic General English II.                     | Kötelező törzsanyag + 1 kredit + Min./max. félév: 4/+ + Aláírás megszerzése + AOK-PS4 + M_Anglisztika (BA)_JLBNR_13930_G                                    | 1 ~                   |
| Bevezetés a filozófiába                       | Téljesítélt Lárgy - Kötelező - 2 kredit - Ajánlott félév: 2 - Kollokvium - BJDGYFCKDN-21 -<br>M_Anglisztika (BA)_ILBNR_13930_G                              | <b>o</b> ~            |
| Bevezetés a kulturális antropológiába         | Kötelezően választható - 4 kredít - Ajánlott félév: 1 - Kollokvium - SZLYSZMWDZSDXTY-68 -<br>M_Anglisztika (BA)_ILBNR_13930_G                               | 2 ∨                   |
| British Film and Visual Culture               | Kötelező - 5 kredit - Ajánlott félév: 4 - Gyakorlati jegy - JGMFJGDZSDLY-23 -<br>M_Angol nyelvű irodalmak és kultúrák_TVLCF_30533_G                         | <b>2</b> 1 ~          |
| British Literature and Culture I Lecture      | Kötelező - 3 kredit - Ajánlott félév: 3 - Kollokvium - BGYGZSTYXXGY-19 - M_Anglisztika (BA)_ILBNR_13930_G                                                   | <b>v</b>              |
| Órarendtervező 🔨                              | Kötelező törzsanyag + 2 kredit - Min./max. félév: 2/4 - Gyakorlati jegy - DZCSXRCKJSZQ-93 -                                                                 | 1 ×                   |

A tárgy sorok végén található nyíl segítségével tekinthető meg, hogy milyen kurzusok vehetők fel a tárgyhoz. A tárgyat kinyitva megjelennek további információk és funkciók is.

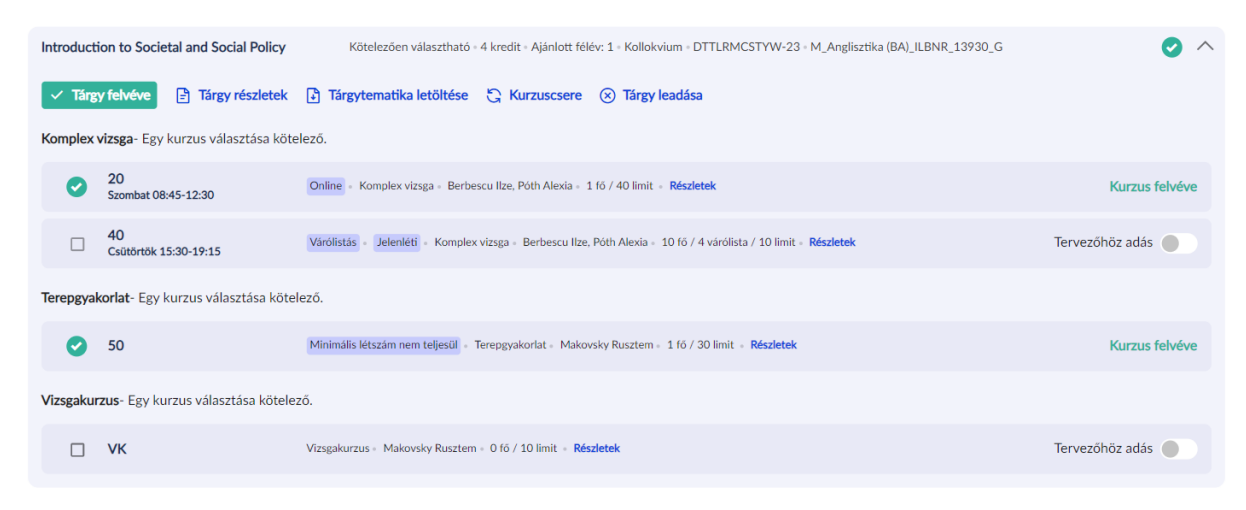

### ÓRARENDTERVEZŐ HASZNÁLATA

Az Órarendtervező segítségével már a tárgyfelvételt megelőzően lehetőség nyílik kialakítani egy ideális féléves órarendet, össze lehet hasonlítani, hogy egy-egy tárgy több felvehető kurzusa közül, melyik illeszthető be jobban az órarendbe. A tárgyakat a tervezőhöz adni sárga színű kapcsolóval lehet.

Egy tárgynak bármennyi kurzusa tervezőbe tehető, azonban **felvenni csak kurzustípusonként egyet lehet.** Ha több kurzus van egy típusból a tervezőben, akkor a tárgyfelvételt megelőzően ki kell venni a felvenni nem kívánt kurzusokat a tervezőből, vagy megszüntetni a kijelölést.

| Special F | olicy Issues of Life-span Develop | nent Kötelezően választható - 5 kredit - Ajánlott félév: 1 - Kollokvium - GYGXTYCSFKDZS-94 - Társadalmi ismeretek | 1 ^               |
|-----------|-----------------------------------|----------------------------------------------------------------------------------------------------|-------------------|
| Tárg      | y felvétele 🖹 Tárgy részle        | tek [ Tärgytematika letöltése                                                                                     |                   |
| Előadás-  | Egy kurzus választása kötelező.   |                                                                                                    |                   |
|           | 01<br>Hétfő 08:00-09:30           | Hibrid  - Előadás - 0 fó / 0 várolista / 10 limit - Részletek                                                     | Tervezőhöz adva 🥑 |
|           | 02<br>Hétřő 11:00-12:30           | Hibrid - Elóadás - 0 fó / 0 várólista / 10 limit - Résdetek                                                       | Tervezőhöz adás   |
|           | 03<br>Kedd 09:30-11:00            | Värdlistås - Hibrid - Előadás - 0 fó / 0 várdlista / 0 limit - Részletek                                          | Tervezőhöz adás   |

Az órarendtervezőben megjelennek a felvett, tervezőbe tett, és felvett, de várólistán lévő kurzusok.

|                | Menü V Q T                                                     | árgyfelvétel                                                             |                                                                                                    |                                                                                                    |                                                                         | Felvett 72 Rallgató                                        | Ambrózia (WJO4G3)<br>ka (BA) ANGTANB1 - alapkép 2484 V |
|----------------|----------------------------------------------------------------|--------------------------------------------------------------------------|----------------------------------------------------------------------------------------------------|----------------------------------------------------------------------------------------------------|-------------------------------------------------------------------------|------------------------------------------------------------|--------------------------------------------------------|
|                | Órarendtervező 🗠                                               | Heti nézet                                                               | et 🔵 Lista nézet                                                                                                    |                                                                                                    |                                                                         | М                                                          | a 2024. február 🔇 >                                    |
|                | Hétřő<br>5                                                     | Kedd<br>6                                                                | Szerda<br>7                                                                                                    | Csütörtök<br>8                                                                                                    | Péntek<br>9                                                             | Szombat<br>10                                              | Vasárnap<br>11                                         |
| 8:00           | 8:00 - 8:45<br>Alsprizsga<br>United States Society and Culture |                                                                          |                                                                                                    |                                                                                                    |                                                                         |                                                            |                                                        |
| 9:00           |                                                                |                                                                          |                                                                                                    | 9:30 - 11:00 9:30 - 11:00                                                                                                    | 9:30 - 11:00                                                            |                                                            |                                                        |
| 10:00          | 10:15 - 11:00<br>Előadás<br>United States Society and Culture  |                                                                          |                                                                                                    | Basic General Theories of So <sup>-1000-13</sup><br>Gyakorlat<br>A fogyasztóv                                                                                  | Contemporary British Society and Culture                                | 10:00 - 11:00<br>Vizsgakurzus<br>Basic General English II. |                                                        |
| 11:00          |                                                                | 11:00 - 12:30<br>Előadás<br>A Balkán a 18-20. században                  | 11:00 - 14         11:00 - 12         11:00 - 12:30           Előadás         Előadás         Előadás         Előadás           A belgiumi A Balkán a Angol jogi szaknyelvirodalom é században 2.         11:45         11:45 | 11:00 - 13:15<br>Előadás<br>Angol jogi szaknyelv 2.                                                                                                    | 11:45 - 14:00                                                           |                                                            |                                                        |
| 12:00          | 12:30 - 13:15                                                  | 12:15 - 14:00<br>Szeminárium<br>British Film and                         | Előadás<br>A<br>belgiumi                                                                                                    |                                                                                                    | Elòadás<br>Basic General English II.                                    |                                                            |                                                        |
| 13:00          | United States Society and Culture                              | Visual Culture<br>13:00 - 14:00<br>Vizagakurzus<br>Basic General English |                                                                                                    |                                                                                                    | 13:15 - 15:30<br>Elásdas<br>A belgiumi francia<br>indalom és civilizár. |                                                            |                                                        |
| 14:00          | 14:45 - 17:00                                                  |                                                                          |                                                                                                    | 14:00 - 15:00         14:00 - 14:45           Vizsgakurzus         Előadás           Basic General Englishi         A belgiumi francia<br>irodalom és civilizá |                                                                         |                                                            |                                                        |
| 15-00<br>Felve | Flőarlás<br>tt i Tervezőben Várólistán J <b>áció 2.</b>        | 15:00 - 17:00<br>Szakdolgozati konzultáció<br>Thesis                     |                                                                                                    |                                                                                                    |                                                                         |                                                            |                                                        |

### Színmagyarázat:

- <u>Sárga</u>: tervezőbe tett, nem felvett kurzus
- <u>Zöld</u>: Felvett kurzus
- <u>Kék</u>: Felvett, de várólistán lévő kurzus

A Tervező ürítése funkcióval törölni lehet az összes tervezőbe tett kurzust. A tervező ürítése funkció a felvett kurzusokat nem törli!

Az órarendtervezőben az egyéb lehetőségek ikonra kattintva heti nézetben választható, hogy a hétvégék is megjelenjenek-e. A heti nézet mellett van lehetőség havi és lista nézet kiválasztására is.

#### Felvett tárgyak megtekintése

A **Menü – Tárgyak – Felvett tárgyak** menüponton lehet megtekinteni a felvett tárgyakat. Alapértelmezetten az aktuális félév felvett tárgyai jelennek meg a felületen, de a szűrőben félévet váltva lehetőség van a képzés korábbi (vagy adott esetben későbbi) félévein felvett tárgyak megtekintésére is. A tárgylista felett kördiagram jelzi, hogy az adott féléven felvett kreditből mennyi a teljesített kredit.

| C Keresés a menüben                                                                                                    |                                                                                             |                            | 2                                       | Hallgató Ambrózia (WJO4G3<br>Anglisztika (BA) ANGTANB1 -                            | )<br>alapkép 2145 V                                                                                                 |
|----------------------------------------------------------------------------------------------------|---------------------------------------------------------------------------------------------|----------------------------|-----------------------------------------|-------------------------------------------------------------------------------------|----------------------------------------------------------------------------------------------------|
| Tárgyak » Felvett tárgyak                                                                                                    |                                                                                             |                            |                                         |                                                                                     |                                                                                                    |
| Felvett tárgyak                                                                                                    |                                                                                             |                            |                                         | … ↑↓                                                                                | 1 Szűrő 🔨                                                                                                    |
| Félév<br>2023/24/2 ( Aktuális félév )                                                                                                    | Legutóbbi szűrés (2 pe                                                                      | erce) > 🗌 Szűr             | õ nyitva tartása                        | Szűrés törlése                                                                      | Lista szűrése                                                                                                    |
| 5 2023/24/2 ( Aktu                                                                                                    | ális félév )                                                                                |                            |                                         |                                                                                     |                                                                                                    |
| / 49<br>kredit<br>teljesitve                                                                                                    |                                                                                             |                            |                                         |                                                                                     |                                                                                                    |
| Vyilatkozat ><br>kredit<br>teljesitve                                                                                                    | Kód                                                                                         | Kredit                     | Felvételek<br>száma                     | Követelmény                                                                         |                                                                                                    |
| / 49     Nyilatkozat >       kredit     kredit       teljesitve     Név                                                                                                    | Kód<br>CSCSPKLDZSZLYN-92                                                                    | <b>Kredit</b>              | Felvételek<br>száma                     | <b>Követelmény</b><br>Gyakorlati jegy                                               | i Leadás >                                                                                                    |
| / 49       Nyilatkozat >         kredit       kredit         teljesitve       Név         Listening and Speaking Skills II.       Introduction to Societal and Social Policy         Varölistán       Varölistán                                                                            | Kód<br>CSCSPKLDZSZLYN-92<br>DTTLRMCSTYW-23                                                  | Kredit<br>3<br>4           | Felvételek<br>száma<br>1<br>1           | <b>Követelmény</b><br>Gyakorlati jegy<br>Kollokvium                                 | <ul> <li>↓ Leadás &gt;</li> <li>↓ Leadás &gt;</li> </ul>                                                            |
| / 49     Nyilatkozat >       kredit     kredit       kredit     kredit       Név     Listening and Speaking Skills II.       Introduction to Societal and Social Policy       Varolistán       Thesis                                                                                       | Kód<br>CSCSPKLDZSZLYN-92<br>DTTLRMCSTYW-23<br>XSMYYDZSPCGY-67                               | Kredit<br>3<br>4<br>4      | Felvételek<br>száma<br>1<br>1<br>1      | Követelmény<br>Gyakorlati jegy<br>Kollokvium<br>Szakdolgozat                        | <ul> <li>Leadás &gt;</li> <li>Leadás &gt;</li> <li>Leadás &gt;</li> <li>Leadás &gt;</li> </ul>                      |
| / 49       Nyilatkozat >         kredit       kredit         kredit       kredit         Név       Listening and Speaking Skills II.         Introduction to Societal and Social Policy       Varolistán         Thesis       Basic General English II.         Varolistán       Varolistán | Kód         CSCSPKLDZSZLYN-92         DTTLRMCSTYW-23         DTTLRMCSTYW-23         AOK-P54 | Kredit<br>3<br>4<br>4<br>1 | Felvételek<br>száma<br>1<br>1<br>1<br>1 | Követelmény<br>Gyakorlati jegy<br>Kollokvium<br>Szakdolgozat<br>Aláírás megszerzése | <ul> <li>Leadás &gt;</li> <li>Leadás &gt;</li> <li>Leadás &gt;</li> <li>Leadás &gt;</li> <li>Leadás &gt;</li> </ul> |

## <u>Megajánlott jegyek</u>

A Menü – Tárgyak – Megajánlott jegyek menüponton van lehetőség rendelkezni a megajánlott jegyekről.

| 🗱 🗮 Menū 🗸 Q Keresés a menüben  |                  |           |                | <b>allgató Ambrózia</b> (WJO4G3)<br>nglisztika (BA) ANGTANB1 - alap | kép 1931       | ~  |
|---------------------------------|------------------|-----------|----------------|---------------------------------------------------------------------|----------------|----|
| Tárgyak » Megajánlott jegyek    |                  |           |                |                                                                     |                |    |
| Megajánlott jegyek              |                  |           |                |                                                                     |                |    |
| Tárgynév                        | Tárgykód         | Eredmény  | Oktató         | Dátum                                                               |                |    |
| Listening and Speaking Skills I | TYCSFPSTDZSVV-78 | Jó (4)    | Fomasik Babér  | 2024. január 30. 12:41                                              | Részletek      | >  |
| Bevezetés a nyelvtudományba     | GXVSYNNYML-79    | Jeles (5) | Kerpács Doroti | 2023. március 31. 11:42                                             | Részletek      | :> |
|                                 |                  |           |                | 0                                                                   | lal teteiére / | ~  |

A részletek menüpontra kattintva megtekinthetők a megajánlott jegy részletei: az érdemjegy, a tárgy kódja, a jegyet adó oktató és a jegybeírás dátuma.

| E Menû V Q Keresés a menüber                    | 1                | Haligató Ambrózia (WJO4G3)<br>Anglisztika (BA) ANGTANB1 - alapkép (1931) V |
|-------------------------------------------------|------------------|----------------------------------------------------------------------------|
| Tárgyak » Megajánlott jegyek » Listening and Sp | peaking Skills I |                                                                            |
| Listening and Spe                               | aking Ski        | lls I                                                                      |
|                                                 | Megajánlott jegy | elutasítása Megajánlott jegy elfogadása                                    |
| 🗸 🗸 🗸 Jó (4)                                    | Tárgykód         | TYCSFPSTDZSVV-78                                                           |
|                                                 | Oktató           | Fomasik Babér                                                              |
|                                                 | Dátum            | 2024. január 30. 12:41                                                     |
| Állapot<br><b>Megajánlott</b>                   | Félév            | 2023/24/1                                                                  |

### Tanulmányi átlagok megtekintése

A **Menü – Tanulmányok – Előrehaladás** menüponton belül a tanulmányi előrehaladáshoz kapcsolódó legfontosabb információk kaptak helyet, úgy, mint teljesített kreditekről és átlagokról szóló információk, innen érhető el a tantervi háló és a teljesítendő mintatantervi tantárgyak listája, bővebb átlagok és a törzslap felület.

Ezen felületen érhetőek el az átlagok is: A félév kiválasztásával bármelyik félévhez tartozó átlagok megtekinthetők, az **Összes tanulmányi átlag** gomb használatával pedig az összes átlagtípus megtekinthető.